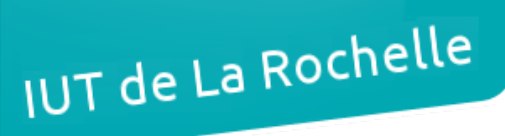

# - TP 3 -EyesOfNetwork ("EON")

par Édouard Lumet

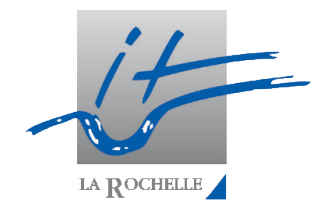

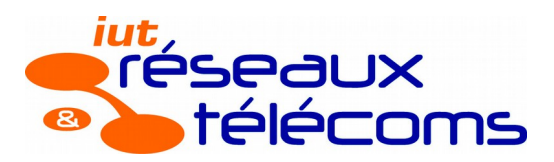

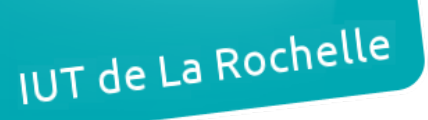

#### ASR6 – TP 3

## Sommaire

| Introduction                |   |
|-----------------------------|---|
| 1. Définitions              | 4 |
| 1.1. EyesOfNetwork          |   |
| 1.2. NAGIOS                 |   |
| 2. Installation             | 5 |
| 2.1. Préparation de la VM   | 5 |
| 2.2. Installation de l'OS   | 5 |
| 3. Configuration            | 7 |
| 3.1. Configurations de base | 7 |
| 3.2. Auto discovery         | 9 |
| 4. Tests et résultat        |   |
| Conclusion                  |   |
|                             |   |

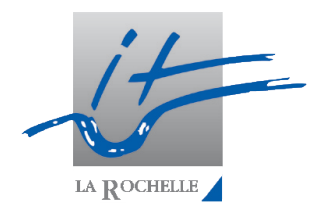

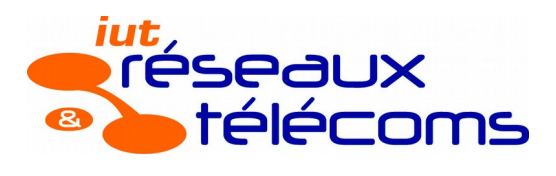

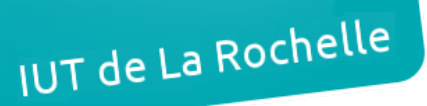

#### EyesOfNetwork

## Introduction

Dans ce troisième TP du module de supervision, nous allons installer et configurer la solution EyesOfNetwork. Après avoir étudié SNMP puis Nagios, nous découvrirons ici une autre solution de supervision réseau, basée notamment sur Nagios et ses plugins tels que vus au cours du TP 2.

Pour rappel, la supervision réseau est la vérification du fonctionnement d'un réseau, notamment s'il délivre correctement les services attendus. La supervision intègre aussi la gestion de 5 domaines qui sont : défaillances, configuration, comptabilité, performance et sécurité. Pour ce faire, le système de supervision doit, dans l'ordre, acquérir, analyser, appliquer une action en conséquence. La machine supervisée devient donc serveur et le superviseur devient le client car pour acquérir les données, le superviseur interroge le superviseur à l'aide de requêtes SNMP par exemple. IUT de La Rochelle

#### Édouard Lumet

#### EyesOfNetwork

## 1. Définitions

#### 1.1. EyesOfNetwork

EyesOfNetwork est un système d'exploitation (OS) minimaliste sans interface graphique et basé sur Red Hat. C'est un OS orienté supervision réseau intégrant des outils de supervision et un serveur web Apache notamment. La visualisation se fait donc via une interface Web, ainsi que la configuration du superviseur.

Le but d'un tel système d'exploitation est de proposer une solution intégrée, clés en main. On peut faire un lien avec un hyperviseur de type 1 comme Proxmox qui est également un système d'exploitation proposant une solution d'hypervision (virtualisation) intégrée. Cela évite donc l'ajout d'une couche logicielle de façon manuelle sur un OS classique (debian, Ubuntu, etc).

L'interface Web d'EyesOfNetwork regroupe toutes les données issues des différents outils intégrés à l'OS comme NAGIOS, GED, et autres.

#### 1.2. NAGIOS

NAGIOS est un outil de supervision réseau. Il comprend différents plugins permettant de vérifier et surveiller différents services réseaux ou un système. Il comprend une interface Web où on peut voir les différents équipements supervisés et les services configurés.

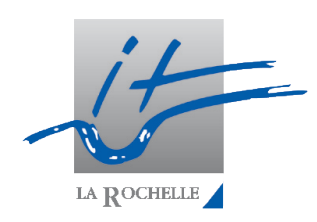

#### EyesOfNetwork

## 2. Installation

2.1. Préparation de la VM

Ici, nous allons commencer par préparer une VM afin d'accueillir EyesOfNetwork. Dans VirtualBox, on crée une nouvelle machine virtuelle en lui indiquant un nom (EON-VM par exemple), de type Linux/Red Hat 64 bits. Les paramètres suivants sont :

- mémoire : 1024 Mo
- disque de 8Go, de type VDI, dynamiquement alloué
- accès réseau par pont

Pour finir, après avoir démarré la VM, on sélectionne le fichier image (ISO) d'EyesOfNetwork récupéré sur le serveur serverrx.univ-lr.fr (login/mdp : anonyme/anonyme).

#### 2.2. Installation de l'OS

Après avoir sélectionné l'image, nous devons installer l'OS. L'installation est guidée. Le premier écran est le suivant :

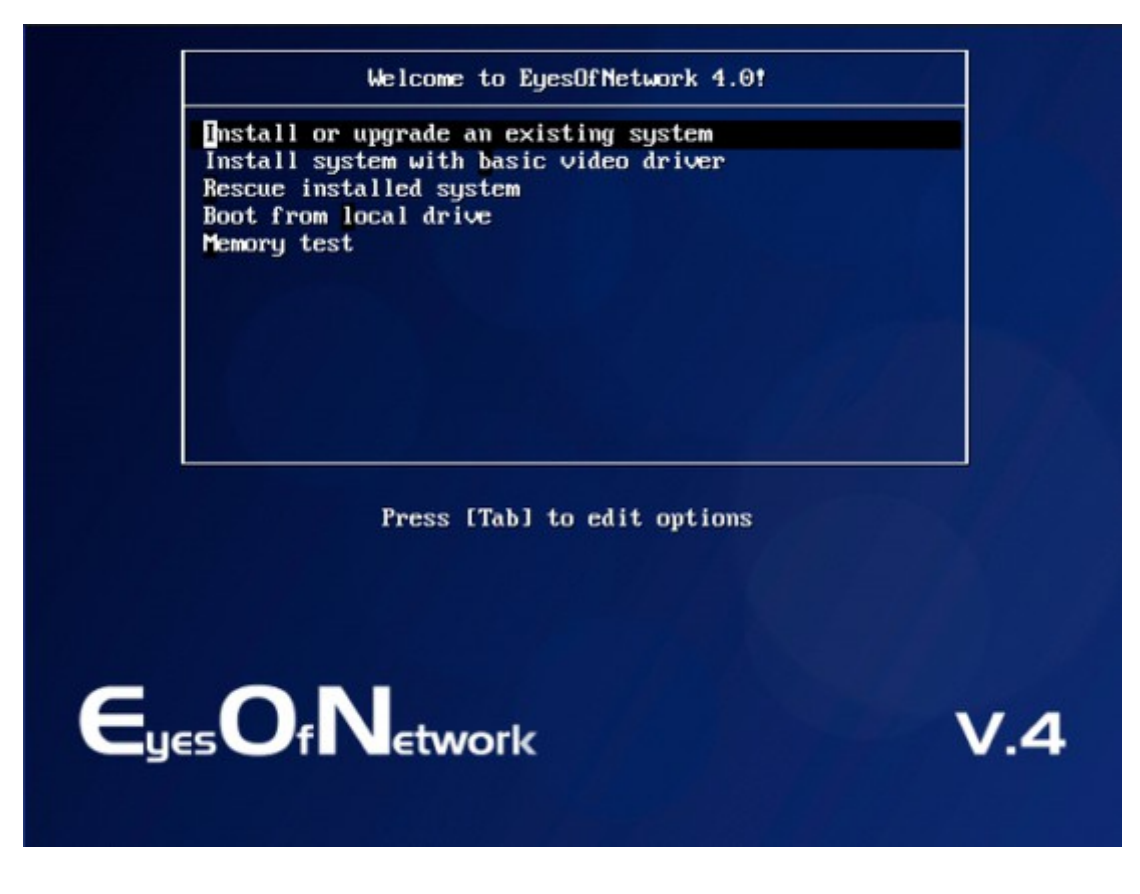

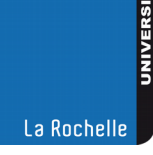

#### EyesOfNetwork

Une interface graphique nous permet d'effectuer l'installation de l'OS. Les actions sont, dans l'ordre :

- langue : français
- clavier : français (latin9)
- stockage : périphérique basique, puis oui pour confirmer que l'on écrase les données
- nom d'hôte : EON-VM par exemple, sur ce même écran on peut également configurer le réseau en cliquant en bas :
  - paramètres IPv4 : @ 10.192.51.172/16, gateway 10.192.0.255, DNS 10.2.40.230, domaine univ-lr.fr. Une case à cocher permet de faire en sorte que les paramètres soient persistants.
- Fuseau horaire : Europe/Paris
- on saisit un mot de passe pour l'utilisateur root, à retenir
- type d'installation : utiliser tout l'espace

Enfin, on clique une dernière fois sur suivant (écran dépôts logiciels). L'installation démarre alors. Une fois terminée, on est invité à redémarrer le système. Une fois que la VM a redémarré, on se connecte (root) et on saisit **ifup eth0** (ou **ifconfig eth0 up**).

On vérifie que l'installation est correcte en allant à l'adresse <u>http://10.192.61.172</u>. On doit alors voir l'interface Web d'EyesOfNetwork. Les identifiants par défaut sont admin/admin.

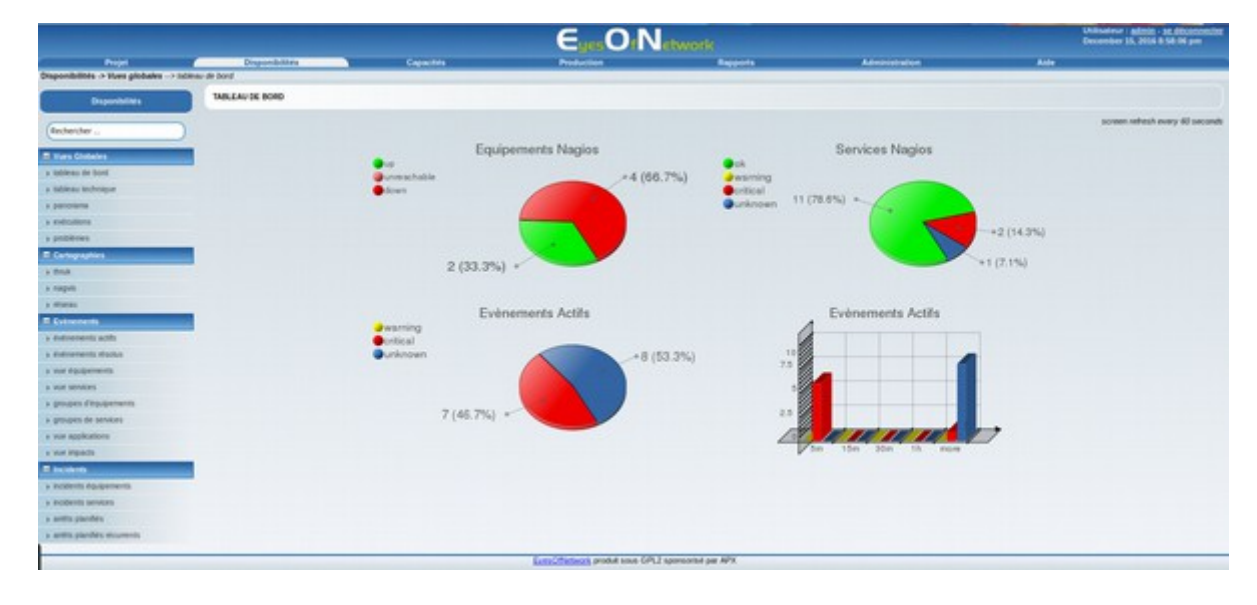

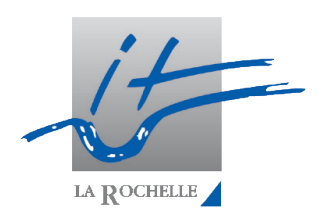

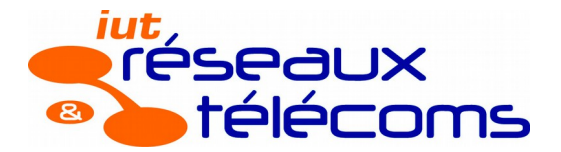

#### EyesOfNetwork

#### 15/12/16

## 3. Configuration

3.1. Configurations de base

Pour commencer la configuration du superviseur, on ajoute trois hôtes de façon manuelle.

#### Ajout d'un hôte manuellement

Dans l'onglet 'Administration', on s'intéresse au menu Nagios sur la gauche.

Dans la section 'équipements', on clique sur 'Add A New Child Host' :

| ADD A TOP-LEVEL HOST                                                                                                    |  |  |  |  |  |
|----------------------------------------------------------------------------------------------------|--|--|--|--|--|
| Host Name:                                                                                                    |  |  |  |  |  |
| This directive is used to define a short name used to identify the host. It is used in host group an<br>\$HOSTNAME\$ macro will contain this short name.                                                                                                    |  |  |  |  |  |
| Host Description:                                                                                                    |  |  |  |  |  |
| This directive is used to define a longer name or description used to identify the host. It is provide                                                                                                    |  |  |  |  |  |
| Address:                                                                                                    |  |  |  |  |  |
| This directive is used to define the address of the host. Normally, this is an IP address, although DNS services are not available this could cause problems. When used properly, the \$HOSTADDF caution about doing this, however - if DNS fails, most of your service checks will fail because the |  |  |  |  |  |
| Display Name (Optional):                                                                                                    |  |  |  |  |  |
| Host Templates To Inherit From (Top to Bottom):                                                                                                    |  |  |  |  |  |
| Add Template To Inherit From: AIX4  Add Template Add Template                                                                                                    |  |  |  |  |  |
| Add Host [Cancel]                                                                                                    |  |  |  |  |  |

On choisit un nom d'hôte qui sera le nom affiché dans EyesOfNetwork, et éventuellement une description pour plus de lisibilité. On indique ensuite son adresse IP, comme 10.192.50.49 pour l'imprimante à superviser.

On sélectionne également un template en bas, GENERIC\_HOST pour le PC et le switch et PRINTER pour l'imprimante, puis 'Add Template'.

On peut alors ajouter l'hôte via le bouton 'Add Host'.

Ensuite, il faut ajouter des services pour la supervision des hôtes.

#### Ajout d'un service

L'ajout de service se fait au niveau des hôtes. Une fois l'hôte créé, on clique sur son nom dans 'équipements'. Ensuite, on clique sur 'Services' puis 'Create A New Service For This Host'. On choisit alors un nom et le template 'GENERIC\_SERVICE'. Il faut également cocher la case 'Provide Value' pour indiquer le nom d'une commande (check\_ping pour un test de ping) et on peut aussi indiquer des arguments.

Voir page suivante

EyesOfNetwork

15/12/16

| ADD SERVICE FOR HOST IMPRIMANTE                                                                                                    |
|----------------------------------------------------------------------------------------------------|
| Service Description:                                                                                                    |
| This directive is used to define the description of the service, which may contain spaces, dashes, and colons (semicolons, apostrophes, and quotation marks should be avoided). No two services associated with the same host can have the sam are uniquely identified with their host, name and service_description directives. |
| Display Name: (Optional)                                                                                                    |
| Service Templates To Inherit From (Top to Bottom):                                                                                                    |
| Add Service To Inherit From: EMC V Add Template                                                                                                    |
| Check Command: None                                                                                                    |
| Check Command Parameters:                                                                                                    |
| Value for \$ARG1S: Add Parameter                                                                                                    |
| Add Service [Cancel]                                                                                                    |

Pour le ping on choisit la commande *check\_ping*. Pour la supervision de l'imprimante, on sélectionne la commande *check\_hpjd* avec comme argument *-C public*. Pour vérifier les serveurs HTTP et SSH on sélectionne respectivement les services *check\_http* et *check\_ssh*. On procède donc de cette manière pour chaque service.

#### Export vers NAGIOS

Il faut alors exporter la configuration vers NAGIOS. Pour ce faire, on clique sur l'onglet 'Tools' puis 'Exporter'. Il y a alors un job existant, il suffit de cliquer sur 'Restart'. Si la configuration est OK, un bandeau vert apparaît et nous indique que tout est correct :

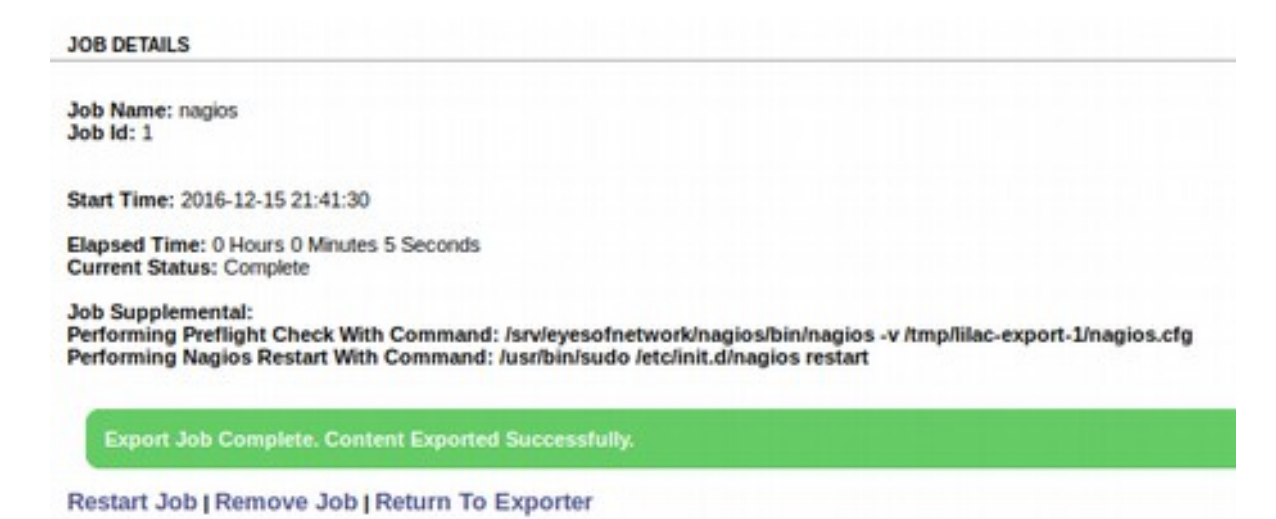

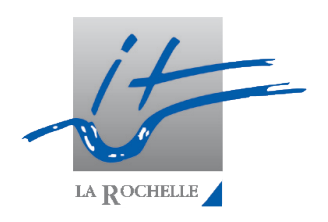

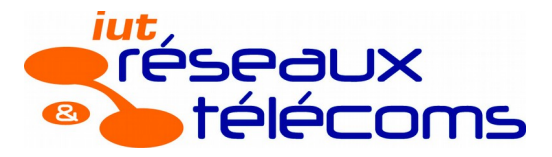

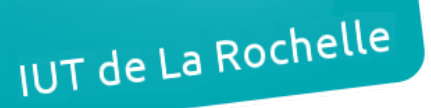

EyesOfNetwork

#### 3.2. Auto discovery

L'ajout d'hôtes peut se faire de façon automatique via la fonction Auto Discovery d'EyesOfNetwork. Pour ce faire, dans la partie NAGIOS de l'interface Web, on accède à l'onglet 'Tools' comme vu précédemment. On clique ensuite sur 'Auto Discovery', on crée le job d'auto découverte en indiquant un nom, éventuellement une description puis un template par défaut, GENERIC\_HOST par exemple.

Dans 'Target Specification' on indique l'adresse réseau de la salle soit 10.192.55.0/24 puis on clique sur 'Add Target'. On clique pour finir sur 'Begin Auto-Discovery Job'.

Un message apparaît quand le job est terminé, on clique alors sur ce message :

| JOB DETAILS                                                             |  |  |  |  |  |
|-------------------------------------------------------------------------|--|--|--|--|--|
| Job Name: local.network                                                 |  |  |  |  |  |
| Découverte réseau de la salle C205                                      |  |  |  |  |  |
| Start Time: 2016-12-05 10:30:42                                         |  |  |  |  |  |
| Elapsed Time: 0 Hours 1 Minutes 55 Seconds<br>Current Status: Finished. |  |  |  |  |  |
| Auto-Discovery Complete. Click to Continue To Reviewing Found Devices   |  |  |  |  |  |
| Restart Job   Remove Job   Return To AutoDiscovery Menu                 |  |  |  |  |  |
|                                                                         |  |  |  |  |  |

#### Le résultat est le suivant, on sélectionne alors deux machines :

| × | 10.192.55.175 | antenne15.univ-Ir.fr | antenne15.univ-Ir.fr | Top-Level | antenne15.univ-Ir.fr | GENERIC_HOST | Modify Details |
|---|---------------|----------------------|----------------------|-----------|----------------------|--------------|----------------|
| × | 10.192.55.173 | antenne13.univ-Ir.fr | antenne13.univ-Ir.fr | Top-Level | antenne13.univ-Ir.fr | GENERIC_HOST | Modify Details |
|   | 10.192.55.0   | 10.192.55.0          | 10.192.55.0          | Top-Level |                      | GENERIC_HOST | Modify Details |
|   | 10.192.55.19  | 10.192.55.19         | 10.192.55.19         | Top-Level |                      | GENERIC_HOST | Modify Details |
|   | 10.192.55.20  | 10.192.55.20         | 10.192.55.20         | Top-Level |                      | GENERIC_HOST | Modify Details |
|   | 10.192.55.21  | 10.192.55.21         | 10.192.55.21         | Top-Level |                      | GENERIC_HOST | Modify Details |
|   | 10.192.55.22  | 10.192.55.22         | 10.192.55.22         | Top-Level |                      | GENERIC_HOST | Modify Details |
|   | 10.192.55.23  | 10.192.55.23         | 10.192.55.23         | Top-Level |                      | GENERIC_HOST | Modify Details |
|   | 10.192.55.24  | 10.192.55.24         | 10.192.55.24         | Top-Level |                      | GENERIC_HOST | Modify Details |
|   | 10.192.55.25  | 10.192.55.25         | 10.192.55.25         | Top-Level |                      | GENERIC_HOST | Modify Details |
|   |               |                      |                      |           |                      |              |                |

Check All / Un-Check All With Selected: Import 

Process

| ł | lost Name            | Address       | Description                  |
|---|----------------------|---------------|------------------------------|
| Π | antenne04.univ-Ir.fr | 10.192.55.164 | antenne04.univ-Ir.fr         |
|   | antenne05.univ-Ir.fr | 10.192.55.165 | antenne05.univ-Ir.fr         |
|   | imprimante           | 10.192.50.49  | Imprimante C309              |
|   | localhost            | 127.0.0.1     | EyesOfNetwork Network Server |
|   | PCphysique           | 10.192.55.172 | Machine physique hote        |
|   | switch               | 10.192.51.199 | Switch D304                  |

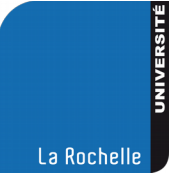

#### EyesOfNetwork

#### 15/12/16

## 4. Tests et résultat

| Le   | résultat     | global  | de | notre | configuration | peut | être | vu | à | l'adresse |
|------|--------------|---------|----|-------|---------------|------|------|----|---|-----------|
| 10.1 | 192.51.172/n | agios : |    |       |               |      |      |    |   |           |

| $\operatorname{Host} \uparrow \downarrow$ |     | Service $\uparrow \downarrow$ | Status $\uparrow \downarrow$ | Last Check $\uparrow \downarrow$ | Duration $\uparrow \downarrow$ | Attempt $\uparrow \psi$ | Status Information                                         |
|-------------------------------------------|-----|-------------------------------|------------------------------|----------------------------------|--------------------------------|-------------------------|------------------------------------------------------------|
| PCphysique                                | 2   | serveur-http                  | UNKNOWN                      | 15-12-2016 21:55:00              | 10d 11h 43m 41s                | 4/4                     | Usage:                                                     |
|                                           |     | serveur-ssh                   | CRITICAL                     | 15-12-2016 21:56:26              | 0d 1h 1m 32s                   | 4/4                     | Network is unreachable                                     |
| imprimante                                |     | ping                          | CRITICAL                     | 15-12-2016 21:57:52              | 0d 1h 0m 6s                    | 4/4                     | CRITICAL - Network Unreachable (10.192.50.49)              |
|                                           |     | statut-imprimante             | CRITICAL                     | 15-12-2016 21:55:17              | 10d 11h 39m 29s                | 4/4                     | No log handling enabled - turning on stderr logging : Time |
| localhost                                 | 🔤 👌 | interfaces 🛛 🔛                | ок                           | 15-12-2016 21:56:43              | 10d 12h 31m 16s                | 1/4                     | OK. eth1:up                                                |
|                                           |     | memory                        | ок                           | 15-12-2016 21:58:09              | 10d 12h 30m 49s                | 1/4                     | Ram : 12%, Swap : 0% : : OK                                |
|                                           |     | mysql                         | ОК                           | 15-12-2016 21:55:35              | 10d 12h 30m 22s                | 1/4                     | Uptime: 3689 Threads: 3 Questions: 7202 Slow queries: 0    |
|                                           |     | partitions                    | ок                           | 15-12-2016 21:57:00              | 10d 12h 29m 56s                | 1/4                     | All selected storages (<90%) : OK                          |
|                                           |     | process_ged                   | ОК                           | 15-12-2016 21:54:26              | 10d 12h 29m 29s                | 1/4                     | 1 process named ged (> 0)                                  |
|                                           |     | processor 🛛 🔛                 | ок                           | 15-12-2016 21:55:52              | 10d 10h 41m 26s                | 1/4                     | CPU used 2.0% (<80) : OK                                   |
|                                           |     | ssh                           | ОК                           | 15-12-2016 21:57:17              | 10d 12h 28m 36s                | 1/4                     | SSH OK - OpenSSH_5.3 (protocol 2.0)                        |
|                                           |     | systime                       | ОК                           | 15-12-2016 21:54:43              | 10d 12h 28m 9s                 | 1/4                     | System Time OK - 12-15-2016, 21:54:43                      |
|                                           |     | uptime                        | ОК                           | 15-12-2016 21:56:09              | 0d 0h 50m 49s                  | 1/4                     | OK: Systemuptime 1:02:03.08.                               |
| switch                                    | 2   | ping                          | CRITICAL                     | 15-12-2016 21:57:35              | 0d 1h 0m 23s                   | 4/4                     | CRITICAL - Network Unreachable (10.192.51.199)             |

NB : tous les équipements sont injoignables car ayant perdu mes captures d'écran, je les ai refaites chez moi depuis la VM que j'avais exportée.

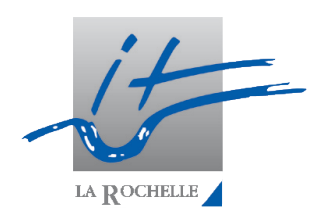

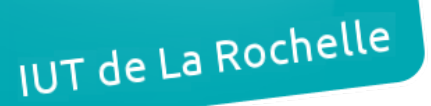

EyesOfNetwork

15/12/16

## Conclusion

A travers ce TP, nous avons pu voir que la configuration d'EyesOfNetwork est très simple. La configuration de NAGIOS via EyesOfNetwork est d'autant plus simple. En effet, nous avons pu configurer NAGIOS lors du TP2 sur Linux Mint après l'avoir téléchargé. Pour ce faire, nous avions du définir nos templates, nos services, nos hôtes, etc, dans un fichier de configuration avec la syntaxe NAGIOS évidemment.

L'utilisation d'EyesOfNetwork nous permet de nous affranchir de cette configuration et écriture lourde et employer une méthode graphique intuitive. De plus, EyesOfNetwork est un système que nous pouvons décrire comme centralisé car il regroupe différents superviseurs et services dans une même interface Web.